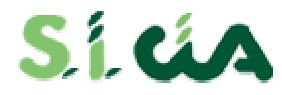

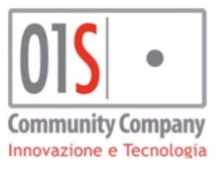

# **Procedura ANF-DIP**

Manuale (versione 1.0)

01S s.r.l. VIA DEI BANCHETTI 13 52037 SANSEPOLCRO (AR)

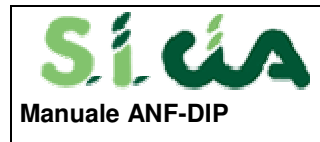

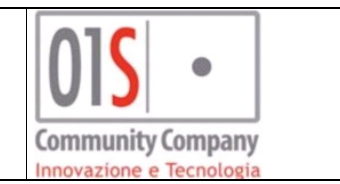

## SOMMARIO

| Introduzione                            |    |
|-----------------------------------------|----|
| Accesso all'applicazione                | 4  |
| Configurazioni preliminari              |    |
| Punti accesso alle funzionalità ANF-DIP | 6  |
| Gestione domanda ANE-DIP                | 06 |
| Invio domande                           |    |

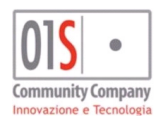

| redatto da:           |                     | approvato da:         |          | versione: | Draft |
|-----------------------|---------------------|-----------------------|----------|-----------|-------|
| unit:                 |                     | data ultima modifica: | 1/7/2021 | pag:      | 2/12  |
| note di riservatezza: | riservato, ad uso i | nterno di CIA         |          |           |       |
|                       |                     |                       |          |           |       |

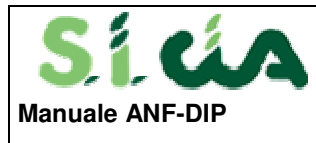

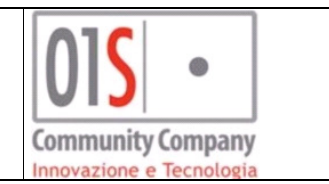

## **AGGIORNAMENTI**

| 30/06/2021 | Prima stesura manuale                                            |
|------------|------------------------------------------------------------------|
| 01/07/2021 | Aggiunta funzionalità invio email con ricevuta INPS al cittadino |
|            |                                                                  |
|            |                                                                  |
|            |                                                                  |
|            |                                                                  |
|            |                                                                  |
|            |                                                                  |
|            |                                                                  |
|            |                                                                  |
|            |                                                                  |
|            |                                                                  |
|            |                                                                  |
|            |                                                                  |
|            |                                                                  |

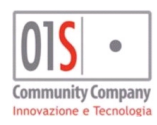

| redatto da:           |                     | approvato da:         |          | versione: | Draft |
|-----------------------|---------------------|-----------------------|----------|-----------|-------|
| unit:                 |                     | data ultima modifica: | 1/7/2021 | pag:      | 3/12  |
| note di riservatezza: | riservato, ad uso i | interno di CIA        |          |           |       |
|                       |                     |                       |          |           |       |

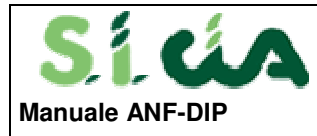

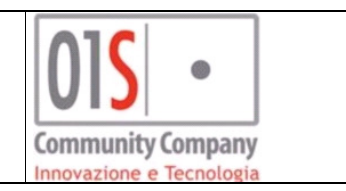

### **GENERALITA'**

#### Introduzione

Questo manuale è finalizzato ad illustrare l'operatività della gestione della procedura ANF-DIP per operatori abilitati alla gestione delle domande ANF-DIP attraverso la procedura redditi. La procedura è integrata nel SiCIA e ne condivide le anagrafiche con tutte le altre procedure del sistema centralizzato della confederazione.

#### Accesso all'applicazione

Il programma è conforme alla normativa della legge sulla PRIVACY che prevede una protezione con password dei dati sensibili.

Gli utenti vengono creati dall'amministratore di sistema, il quale assegna nome, password provvisoria e privilegi di accesso.

Per poter effettuare le attività sulla procedura ANF-DIP è quindi necessaria l'abilitazione a tali funzionalità.

I ruoli disponibili per e/o necessari per la gestione della procedura sono I seguenti:

- <u>MODELLO 730 COMPLETO</u>: o ruolo analogo che consente la visibilità sulla pagina di ricerca anagrafica in redditi e da dove è possibile accedere all'elenco dei quadri anagrafici che consentono di gestire le domande ANF;
- <u>ANF GESTIONE CAF IN PATRONATO</u>: è necessario per poter accedere alla specifica gestione della domanda;
- <u>FIRMA GRAFOMETRICA:</u> è necessario per la gestione delle firme grafometriche.

Per accedere alla procedura sarà necessario collegarsi a Si.CIA utilizzando le credenziali di tale sistema.

| íús                           | 20 Million Meeting Control of the Control of the Control of t |                                                |
|-------------------------------|----------------------------------------------------------------------------------------------------|------------------------------------------------|
|                               |                                                                                                    |                                                |
|                               |                                                                                                    |                                                |
|                               | A SHE                                                                                                    |                                                |
|                               | Benvenuto                                                                                                    |                                                |
|                               | Username                                                                                                    |                                                |
|                               | Password                                                                                                    |                                                |
|                               | Login                                                                                                    |                                                |
|                               |                                                                                                    |                                                |
|                               |                                                                                                    |                                                |
|                               | Sei collegato/a al nodo : srvappservertest                                                                                                    | 123. Nr. 101                                   |
| Versione 1.31.0-SNAPSHOT Info |                                                                                                    | Sito ottimizzato per Firefox e Internet Explor |

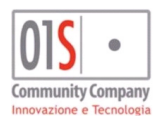

| [ | redatto da:           |                     | approvato da:         |          | versione: | Draft |
|---|-----------------------|---------------------|-----------------------|----------|-----------|-------|
|   | unit:                 |                     | data ultima modifica: | 1/7/2021 | pag:      | 4/12  |
|   | note di riservatezza: | riservato, ad uso i | interno di CIA        |          |           |       |

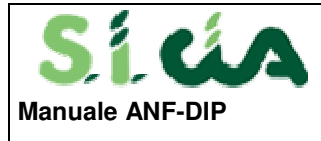

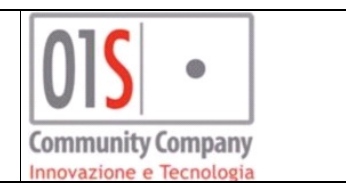

Dopo essersi accreditati correttamente, si può accedere alla procedura di ricerca anagrafica in redditi2021 attraverso la voce di menu "Modello 2021".

📮 Modello 730

Ricerca avanzata

" Modello 2021

#### Configurazioni preliminari

Per poter gestire una domanda ANF è necessario procedere con un operazione preliminare di configurazione per abbinare i codice permanenza operativi (codici CAF operativi di lunghezza pari o superiori di 7 caratteri) ad una zona INAC. Questa configurazione consente di poter abbinare il codice CAF inserito nel frontespizio della domanda ANF ad un codice zona INAC sul quale verrà aperta la pratica che sarà alla base del mandato di patrocinio e della domanda che verrà inviata ad INPS.

La configurazione potrà essere effettuata dall'operatore abilitato alla gestione delle codifiche locali nel gestionale. Per procedere a tale configurazione si deve accedere alla gestione Codifiche locali – Permanenze del menù laterale di sinistra di fisco.

| Codifiche | locali |
|-----------|--------|
| Perma     | inenze |
| Attrib    | uti    |

Nella pagina di gestione si dovrà ricercare le permanenze per cui si desidera procedere con le configurazioni e quindi accedere alla loro gestione (freccia verde)

| Ricerca per denominazione REGGIO EMI |                                         |            |               |    |  |  |  |  |  |  |  |
|--------------------------------------|-----------------------------------------|------------|---------------|----|--|--|--|--|--|--|--|
| Ele                                  | Elenco Permanenze                       |            |               |    |  |  |  |  |  |  |  |
|                                      | ▽                                       |            |               |    |  |  |  |  |  |  |  |
|                                      | Codice Permanenza                       | <b>†</b> 4 | Denominazione | †4 |  |  |  |  |  |  |  |
|                                      | 🗌 08035 REGGIO EMILIA PROVINCIALE 🕅 🕺 😣 |            |               |    |  |  |  |  |  |  |  |
|                                      | 🗌 0803500 REGGIO EMILIA 🛛 🛁 🕺 🔕         |            |               |    |  |  |  |  |  |  |  |

Nel dettaglio si dovrà selezionare un abbinamento tra il codice permanenza in gestione ed una zona INAC tra quelle proposte attraverso la seleziona di una zona INAC e quindi il salvataggio del dettaglio.

| 'Ne                                                                                                    | essun messagg | <b>-</b> 5                                                                                                    | 'Nessun messag |
|----------------------------------------------------------------------------------------------------|---------------|----------------------------------------------------------------------------------------------------|----------------|
| Livello *<br>3) ZONA V                                                                                                    |               | Livello * 3) ZONA  Codice Representation *                                                                                                    |                |
| Codice Permanenza *<br>0803504<br>Denominazione Permanenza *<br>CORREGGIO                                                                                                    |               | 0803504<br>Denominazione Permanenza *<br>CORREGGIO                                                                                                    |                |
| Zona inac<br>0803501 - Sede ZONALE MONTECCHIO EMILIA<br>0803503 - Sede ZONALE GUASTALLA<br>0803502 - Sede ZONALE CASTELNUOVO NE' MON<br>0803500 - Sede PROVINCIALE REGGIO NELL'EMIL<br>0803504 - Sede ZONALE CORREGGIO |               | Zona inac<br>0803501 - Sede ZONALE MONTECCHIO EMILI<br>0803503 - Sede ZONALE GUASTALLA<br>0803502 - Sede ZONALE CASTELNUOVO NE' I<br>0803500 - Sede PROVINCIALE REGGIO NELL'I<br>0803504 - Sede ZONALE CORREGGIO |                |

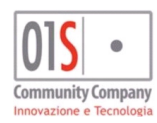

| [ | redatto da:           |                     | approvato da:         |          | versione: | Draft |
|---|-----------------------|---------------------|-----------------------|----------|-----------|-------|
|   | unit:                 |                     | data ultima modifica: | 1/7/2021 | pag:      | 5/12  |
| ĺ | note di riservatezza: | riservato, ad uso i | nterno di CIA         |          |           |       |
|   |                       |                     |                       |          |           |       |

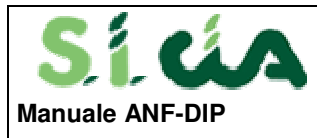

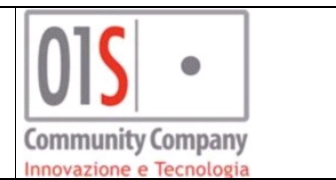

#### Punti accesso alle funzionalità ANF-DIP

Nella pagina dell'elenco indice funzioni anagrafica - INDI e nell'elenco indice funzioni 730 – INDI, a cui si accede dopo aver individuato un anagrafica a valle di una ricerca puntuale, sono presenti i punti di accesso alla gestione delle domande ANF-DIP.

| <sup>(</sup> Indi | ce funzioni anagra            | fica - INDI         |                  |   |            |               |                                    |            |         |
|-------------------|-------------------------------|---------------------|------------------|---|------------|---------------|------------------------------------|------------|---------|
|                   |                               |                     |                  |   |            |               |                                    |            |         |
|                   |                               |                     |                  |   |            |               |                                    |            |         |
| ANAG              | Apagrafica                    |                     | 51               |   | ODED       | Operi deduc   | ribili                             |            | NΩ      |
| PRIV              | Gestione privacy              |                     | 51(2)            |   | ORED       | Oneri detrai  | ibili ner recunero edilizio        |            | 51/10\  |
| DINT              | Gestione documenti d'iden     | tità                | 51(2)            |   | ODAI       | Oneri detrai  | ibili per acquisto arredi          |            | 51/2)   |
| GDEL              | Gestione delega 730           |                     | 51 (6)           |   | OREN       | Oneri detrai  | bili per risparmio energetico      |            | 51 (5)  |
| DECU              | Gestione delega CU            |                     | NO               |   | ONSP       | Altri oneri e | spese                              |            | NO      |
| DEIN              | Gestione delega INPS          |                     | NO               |   | ACCU       | Acconti per 1 | tributo                            |            | NO      |
| TRAP              | Rappresentante o tutore       |                     | NO               |   | ACCO       | Acconti       |                                    |            | NO      |
| ESBA              | Estremi bancari               |                     | NO               |   | RITE       | Ritenute      |                                    |            | NO      |
| SCEL              | Scelta destinazione 8/5/2 p   | er mille            | 51               |   | ECCU       | Eccedenze     |                                    |            | NO      |
| FAM               | Familiari a carico            |                     | 51 (4)           |   | ECCE       | Eccedenze 7   | 30                                 |            | NO      |
| TERR              | Terreni                       |                     | 51 (73)          |   | CRIM       | Crediti d'imp | posta                              |            | NO      |
| FABB              | Fabbricati                    |                     | 51 (21)          |   | CRAF       | Crediti d'imp | posta reintegro anticipazioni fond | i pensione | NO      |
| DIAS              | Redditi di lavoro dipenden    | te                  | SI (1)           |   | ESTE       | Redditi proc  | dotti all'estero                   |            | NO      |
| ASSI              | Redditi assimilati a lavoro o | dipendente          | NO               |   | CRAB       | Crediti d'imp | posta regione Abruzzo              |            | NO      |
| CAP               | Redditi di capitale           |                     | NO               |   | CRAR       | Crediti d'imp | posta negoziazione ed arbitrato    |            | NO      |
| AUT               | Redditi di lavoro autonomo    | o non professionale | NO               |   | COND       | Amministrat   | tore di condominio                 |            | NO      |
| DIVE              | Redditi diversi               |                     | NO               |   | ESO        | Esonero       |                                    |            | NO      |
| TASE              | Redditi a tassazione separa   | ta                  | NO               |   | DOCU       | Documenti a   | allegati                           |            | SI (13) |
| ODET              | Oneri detraibili              |                     | NO               |   | GCAT       | Gestione vis  | sure catastali                     |            | NO      |
|                   |                               |                     |                  | • | GENU       | Gestione nu   | icleo                              |            | NO      |
| Dichia            | razioni                       | State Attuale       | Data             |   | Modelic I  | -24           | State Attuale                      | N. F24     | N       |
| 730 - 2           | 021                           | AZZERATA            | 27/02/2021 09:46 | ^ | F24 16/06/ | 2021          | CONSEGNATO                         | 1          |         |
| GESTIC            | DNE IMU - 2021                | CALCOLATO ACCONTO   | 04/06/2021 17:03 |   | F24 16/12/ | 2020          | CONSEGNATO                         | 1          |         |
| ANF21             | - 2021                        | MODIFICATA          | 28/06/2021 11:19 |   | F24 16/06/ | 2020          | CONSEGNATO                         | 1          |         |
| 730 - 2           | 020                           | ESITATA (RICEVUTA)  | 16/07/2020 10:19 |   | F24 16/12/ | 2019          | CONSEGNATO                         | 1          |         |
| CESTIC            | DNE IMU - 2020                | CALCOLATO SALDO     | 30/11/2020 10:42 |   | E24 17/06/ | 2019          | CONSEGNATO                         | 1          |         |

I punti di accesso alla gestione delle domande sono:

- il pulsante nuovo ANF (freccia rossa) che consente di inserire una nuova domanda;
- accesso in modifica/visualizzazione ANF (freccia verde) che consente di accedere alla modifica/visualizzazione di una domanda già inserita.

#### Gestione domanda ANF-DIP

La gestione delle domande prevede una prima pagina di gestione dei dati/frontespizio dove devono essere presenti i dati minimi per poter gestire anche la pratica INAC e della relativa domanda ANF che verranno generate in automatico dal sistema all'atto del primo salvataggio del frontespizio della domanda.

La pagina di frontespizio è quella mostrata nella seguente figura dove devono essere indicati i seguenti dati:

Codice CAF: codice CAF abbinato alla domanda e precedentemente associato ad una zona INAC nella gestione codifiche locali – permanenze, se tale abbinamento non è rispettato non sarà possibile proseguire

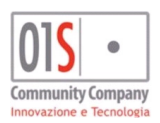

| redatto da:           |                     | approvato da:         |          | versione: | Draft |
|-----------------------|---------------------|-----------------------|----------|-----------|-------|
| unit:                 |                     | data ultima modifica: | 1/7/2021 | pag:      | 6/12  |
| note di riservatezza: | riservato, ad uso i | interno di CIA        |          |           |       |

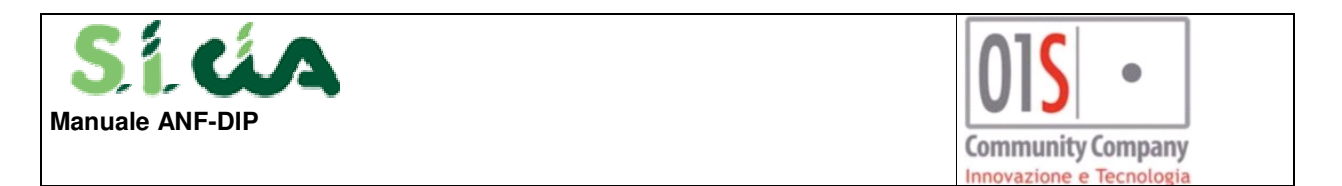

con il salvataggio della domanda, il codice zona INAC sarà quello sul quale verrà aperta la pratica Inac collegata alla domanda;

- Data acquisizione: data di acquisizione della domanda e che verrà utilizzato anche per indicare la data di acquisizione della pratica INAC;
- **Consensi facoltativi marketing, profilazione e comunicazioni**: informazioni sui consensi facoltativi della privacy che saranno riportati nel mandato di patrocinio collegato alla pratica INAC associata dalla domanda;
- Data inizio validità ANF/ data fine validità ANF: periodo di riferimento di validità della domanda ANF, la data fine viene calcolata e proposta in automatico dal sistema in base alla data inizio validità

| ANF Mod 30/06/2021 Mod 30<br>Sta Acq    | /06/2021 11:18 🚨 D                | ,                                  |
|-----------------------------------------|-----------------------------------|------------------------------------|
| × Frontespizio - FRS                    |                                   |                                    |
| Frontespizio - FRS: La modifica del dat | o e' avvenuta con successo        |                                    |
| Dati Anagrafici Individuo               | T CT                              |                                    |
| Dati Anagrafici                         |                                   |                                    |
| Comune                                  |                                   | Provincia PG CAP 🖛                 |
| Indirizzo VIA                           | Numer                             | o 2/A Frazione                     |
| Telefono Cellulare                      | Email                             |                                    |
| Dati                                    |                                   |                                    |
|                                         |                                   |                                    |
| Codice CAF                              |                                   | Data acquisizione domanda          |
| 1405800 ROMA GIULIO CESAI               | RE                                | 30/06/2021                         |
|                                         |                                   |                                    |
| Consenso facoltativo marketing          | Consenso facoltativo profilazione | Consenso facoltativo comunicazioni |
|                                         |                                   |                                    |
|                                         | date for a self disk of the       |                                    |
| data Inizio validita ANF                | data fine validita ANF            | val a gestione domanda             |
| 01/07/2021                              | 30/06/2022                        |                                    |
|                                         |                                   |                                    |

Al salvataggio della domanda (freccia rossa) sarà generata in automatico anche la collegata pratica INAC. Per cancellare la domanda si deve utilizzare il pulsante di cancellazione (freccia gialla), la cancellazione, se consentita dallo stato della pratica e della domanda, comporterà anche la cancellazione della collegata pratica INAC e domanda ANF.

Per accedere alla gestione della domanda con i dati specifici della stessa si deve utilizzare il pulsante Vai a gestione domanda (freccia blu) da cui si naviga verso la pagina della successiva immagine in cui sono presenti le seguenti informazioni e funzionalità sia relativamente alla pratica che alla domanda:

- Dettaglio pratica: contiene le informazioni relative alla pratica associata alla domanda;
- Gestione domanda: sezione che contiene il dettaglio della domanda e che verrà dettagliata in seguito;
- Gestione anagrafica accesso alla gestione anagrafica del richiedente;
- Documentale pratical accesso alla documentale relativamente ai soli file presenti in documentale e relativi alla pratica ed alla domanda in oggetto, in questa sezione è possibile consultare, se disponibile, la ricevuta di invio ad INPS;

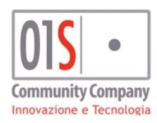

| redatto da:           |                     | approvato da:         |          | versione: | Draft |
|-----------------------|---------------------|-----------------------|----------|-----------|-------|
| unit:                 |                     | data ultima modifica: | 1/7/2021 | pag:      | 7/12  |
| note di riservatezza: | riservato, ad uso i | nterno di CIA         |          |           |       |
|                       |                     |                       |          |           |       |

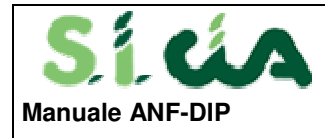

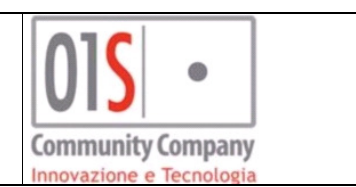

- ANF consente la navigazione verso il frontespizio della domanda;
- Nuova notal consente di generare una nuova nota che potrà anche essere inviata via email al responsabile INAC della zona associata alla pratica o all'operatore che ha inserito la domanda;
- B salva domanda ANF consente di effettuare il salvataggio della domanda ANF;
- Consente navigare verso il dettaglio della domanda dove vengono riportate anche informazioni relative allo storico della domanda;
- Consente all'operatore di generare la stampa della domanda e di tutta la modulistica necessaria per il suo espletamento (domanda, deleghe, mandati, eventuale privacy), se l'operatore è abilitato alla firma grafometrica ed opta per tale possibilità tramite il flag "Firma in grafometrica" la firma dei modelli può esser eseguita in tale modalità, al termine del processo di firma la domanda transiterà in stato pronto per l'invio, il sistema prima di procedere con la stampa effettuerà dei controlli diagnostici in cui potrebbe rilevare delle anomalie o richiedere all'operatore conferma su alcuni dati (es. correttezza del codice fiscale dell'azienda);
- Consente di predisporre la domanda in stato pronto per l'invio attraverso l'upload di un file pdf scansionato, l'opzione è attiva solo se la firma della domanda è stata richiesta in forma cartacea, il file che andrà caricato in questa modalità dovrà essere un unico file pdf comprendente la domanda ANF firmata, il mandato di patrocinio INAC firmato e il mandato CAF firmato;
- Abilita modifica domanda e quindi di poter modificare i dati contenuti;
- Documento identità: consente di indicare il documento di identità valido del richiedente ed associarlo alla domanda, nel caso non fosse presente un documento valido si può procedere alla sua gestione attraverso il pulsante gestione anagrafica – sezione documenti identità;
- Autorizzazione presente o non necessaria: consente di indicare al sistema che il richiedente, il cui stato civile è differente da coniugato o unito civilmente, ha già presentato una domanda di autorizzazione da parte dell'altro genitore a presentare la domanda ANF o essendo l'altro genitore assente non c'è necessità di presentare l'autorizzazione. La domanda di autorizzazione può essere presentata solo dal patronato ed ha una validità di 5 anni, il sistema effettuerà una verifica preliminare sulla sua presenza negli archivi di patronato e se non fosse individuata e il cittadino non conferma la sua presenza si deve invitare il cittadino a presentare tale pratica tramite patronato;
- Firma in grafometrica: consente di indicare al sistema, sogli aglio operatori abilitati a tale funzionalità, di non utilizzare la firma grafometrica ma di generare la modulistica per la firma cartacea.
- Invia ricevuta richiedente via email: consente di indicare al sistema di inviare la ricevuta di invio INPS al richiedente direttamente all'indirizzo email indicato a seguito dell'invio con successo della domanda, se il flag è presente il sistema richiederà la presenza dell'indirizzo email.

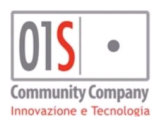

| redatto da:           |                     | approvato da:         |          | versione: | Draft |
|-----------------------|---------------------|-----------------------|----------|-----------|-------|
| unit:                 |                     | data ultima modifica: | 1/7/2021 | pag:      | 8/12  |
| note di riservatezza: | riservato, ad uso i | nterno di CIA         |          |           |       |

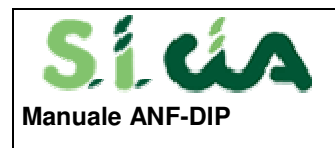

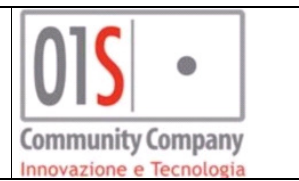

Search

\* 0

#### 

|                                          |                                 |                              |                               |                 | 🛓 Gestione anagrafica 🛛 🔤 Docu | imentale pratica 🗌 🆀 Frontespizio Al |
|------------------------------------------|---------------------------------|------------------------------|-------------------------------|-----------------|--------------------------------|--------------------------------------|
| Dettaglio pratica 🖺                      |                                 |                              |                               |                 | Lista documenti/Compensi 💄     | Carica documenti                     |
| Codice decreto                           | Acquisizione                    |                              | Classificazione               |                 | Lista docur                    | menti                                |
| A89 - DOMANDA ANF DIP                    |                                 |                              |                               |                 | DOCUMENTO IDENTITA'            |                                      |
| Zona                                     | Ente                            |                              | Protocollo Apertura           |                 |                                |                                      |
|                                          | 01 - INPS                       |                              |                               |                 | DOCUMENTO ISPEZIONE            |                                      |
| Consenso trattamento finalità marketing  | Consenso tratta                 | mento finalità profilazione  | Consenso trattamento finalita | à comunicazione | DOMANDA FIRMATA                |                                      |
| ● SI ○ NO                                | SI                              | O NO                         | SI ○ NO                       |                 | ESITO/PROWEDIMENTO             |                                      |
| Dettaglio                                |                                 |                              |                               |                 | Annotazioni + Nuova nota       |                                      |
| Esito                                    |                                 |                              |                               |                 | Data                           | Testo                                |
|                                          |                                 |                              |                               |                 |                                |                                      |
| Gestione domanda                         |                                 |                              |                               |                 |                                |                                      |
| Domanda INDC ANE DID - MODIFICATA        |                                 |                              |                               |                 |                                |                                      |
| Donia da ines Ant Die - MODII ICATA      |                                 |                              |                               | •               |                                |                                      |
| - Dettaglio domanda 🖺 salva domanda A    | NF                              |                              |                               |                 | Storico iter                   |                                      |
| Gestione Domanda Domanda ANF Gestione    | nudeo Redditi IRPEF Redditi ese | nti Dichlarazioni            |                               |                 |                                |                                      |
| Tipo domanda Statu                       | civile                          | Data variazione stato civile | Cittadinanza                  |                 | Data 👻                         | Iter                                 |
| DOMANDA AME DIP                          | IBE/NUBILE                      |                              | ITALIANA                      |                 |                                |                                      |
| Documento identità                       |                                 | Email                        | Invia ricevuta via email      |                 |                                |                                      |
|                                          | ~                               |                              | ✓                             |                 |                                |                                      |
| Autorizz. presente o non necessaria Firm | a in grafometrica               | Contatto telefonico          |                               |                 |                                |                                      |
|                                          |                                 |                              |                               |                 |                                |                                      |
| gestione domanda                         | 🖨 stampa                        | 🖂 pronta invio               | 🔓 Abilita modifica domanda    |                 |                                |                                      |
|                                          |                                 |                              |                               |                 |                                |                                      |
|                                          |                                 |                              |                               |                 |                                |                                      |

Nei vari tab presenti nel dettaglio della domanda è possibile gestire tutti i dati specifici della domanda ANF.

Il tab Domanda ANF contiene le seguenti informazioni:

- Periodo dal / al: periodo di riferimento della domanda (non modificabile);
- **Codice fiscale azienda**: codice fiscale del sostituto di imposta che erogherà al richiedente il beneficio, il dato può essere recuperato in automatico dal dichiarativo 730 in stato consolidato per l'anno corrente, se il dato non viene modificato dall'operatore verrà richiesta espressa conferma in fase diagnostica della domanda;
- Anno redditi IRPEF: anno di riferimento dei redditi IRPEF da dichiarare nei successivi tab e determinato in base al periodo di riferimento (non modificabile);
- Stato civile del richiedente
- Data stato civile
- **Titolare:** soggetto diverso dal richiedente che è il titolare del beneficio e può essere indicato solo con uno stato civile del richiedente diverso da coniugato e unito civilmente.

| Gestione domanda                |                                          |                        |                    |
|---------------------------------|------------------------------------------|------------------------|--------------------|
| Domanda INPS ANF DIP - MODIFIC/ | ATA                                      |                        |                    |
| 🗕 Dettaglio domanda 🖺 salva dom | anda ANF                                 |                        | ^                  |
| Gestione Domanda Domanda ANF Ge | estione nucleo Redditi IRPEF Redditi ese | nti Dichiarazioni      |                    |
|                                 |                                          |                        |                    |
| Periodo dal                     | al                                       | Codice fiscale azienda | Anno redditi IRPEF |
| 01/07/2021                      | 30/06/2022                               | <del>6770020000</del>  | 2020               |
| Stato civile richiedente        | Data stato civile                        | Titolare               |                    |
| 2 - CONIUGATO/A                 | 20/05/2007                               |                        |                    |
|                                 |                                          |                        |                    |
|                                 |                                          |                        |                    |
|                                 |                                          |                        |                    |
|                                 |                                          |                        |                    |

Il tab Gestione nucleo consente di gestire i componenti del nucleo ANF e contiene le seguenti informazioni:

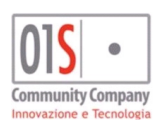

| redatto da:           |                     | approvato da:         |          | versione: | Draft |
|-----------------------|---------------------|-----------------------|----------|-----------|-------|
| unit:                 |                     | data ultima modifica: | 1/7/2021 | pag:      | 9/12  |
| note di riservatezza: | riservato, ad uso i | nterno di CIA         |          |           |       |
|                       |                     |                       |          |           |       |

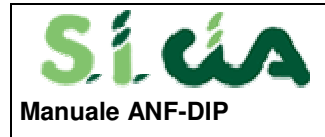

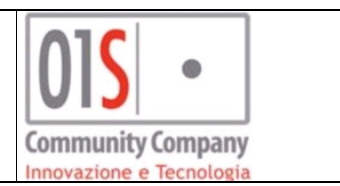

- Componente del nucleo: campo in cui è possibile associare un individuo al nucleo attraverso la ricerca per codice fiscale o denominazione (il sistema tenterà di popolare i componenti del nucleo recuperando eventuali informazioni da dichiarazione reddituale o ANF in stato consolidato), i soggetti indicati devono essere censiti in anagrafica;
- Relazione: indica il rapporto di relazione che lega ogni componente del nucleo con il richiedente;
- **Ris con richiedente:** indica che il componente risiede con il richiedente, se il campo non è indicato verrà recuperata la residenza anagrafica del componente indicata nell'anagrafica;
- Resid. Italia: indica che il componente risiede in Italia;
- lanb.: indica che il soggetto è affetto da disabilità;
- **Provenienza anagrafica:** indica da dove il componente del nucleo è stato recuperato in automatico dalla procedura (informazione presente solo in fase di inserimento della domanda);
- Consente di accedere alla gestione anagrafica del singolo componente del nucleo per gestirne i dati;
- consente di eliminare il componente dal nucleo;
- A nuovo componente di aggiungere un nuovo componente al nucleo;

automaticamente al nucleo

| Detter Parts    |                | 1 1 1 1 1       |                  |                         |               |        |                        |   |   |
|-----------------|----------------|-----------------|------------------|-------------------------|---------------|--------|------------------------|---|---|
| Dettaglio d     | omanda 🖺 salv  | a domanda ANF   |                  |                         |               |        |                        |   |   |
| estione Domanda | Domanda ANF    | Gestione nucleo | Redditi IRPEF R  | edditi esenti Dichiara  | zioni         |        |                        |   |   |
|                 |                |                 |                  |                         |               |        |                        |   |   |
| Comp            | oonente nucleo |                 | Relazione        | Ris, con<br>richiedente | Resid. Italia | Inab.  | Provenienza anagrafica |   |   |
|                 |                |                 |                  | 0                       |               |        |                        | 4 | Û |
|                 |                | FIGLIO          |                  |                         |               |        |                        | 4 | Û |
|                 | λ.             | CONIUGE/PARTI   | DI UNIONE CIVILE |                         |               | $\Box$ |                        | 4 | Û |
| •               |                | FIGLIO          |                  |                         |               |        |                        | 4 | Û |
| -               | E              | FIGLIO          |                  |                         |               |        |                        | 4 | Û |

Il tab Redditi IRPEF consente di gestire i redditi assoggettati IRPEF del nucleo indicato

• € importa redditi SiCa consente di importare nella maschera i dati reddituali per il nucleo recuperati dalle eventuali dichiarazioni fiscali consolidate presenti nel sistema per l'anno reddituale di riferimento della domanda, l'importazione ha valore anche per i redditi indicati nel tab **Redditi esenti**, i redditi importati possono essere modificati.

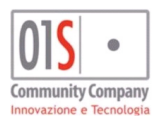

| redatto da:           |                     | approvato da:         |          | versione: | Draft |
|-----------------------|---------------------|-----------------------|----------|-----------|-------|
| unit:                 |                     | data ultima modifica: | 1/7/2021 | pag:      | 10/12 |
| note di riservatezza: | riservato, ad uso i | interno di CIA        |          |           |       |

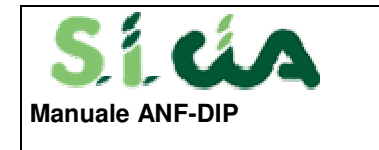

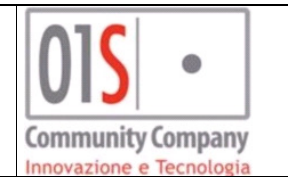

| Domanda INPS ANF DIP - MODIFICATA                |                           |                        |          |                            |
|--------------------------------------------------|---------------------------|------------------------|----------|----------------------------|
| 🗕 Dettaglio domanda 🖺 salva dom                  | anda ANF                  |                        |          |                            |
| Gestione Domanda Domanda ANF Gest                | ione nucleo Redditi IRPEF | Redditi esenti Dichiar | azioni   |                            |
| € importa redditi SiCia                          |                           |                        |          |                            |
| richiedente reddito lavoro<br>dipendente<br>0,00 | Altri redditi             | modello fisca          | ile<br>V | Totale redditi richiedente |
| coniuge reddito lavoro dipendente                | Altri redditi             | nodello fisca          | ale      | Totale redditi coniuge     |
| familiari reddito lavoro dipendente              | Altri redditi             | nodello fisca          | ale<br>V | Totale redditi familiari   |

Il tab Redditi esenti consente di gestire i redditi esenti o assoggettati a tassazione differente del nucleo indicato

| Ā                    |                                         |                                                                     |                                                                                      |                                                                                      |
|----------------------|-----------------------------------------|---------------------------------------------------------------------|--------------------------------------------------------------------------------------|--------------------------------------------------------------------------------------|
| omanda ANF           |                                         |                                                                     |                                                                                      |                                                                                      |
| iestione nucleo Rede | diti IRPEF Redditi ese                  | enti Dichiarazioni                                                  |                                                                                      |                                                                                      |
|                      |                                         |                                                                     |                                                                                      |                                                                                      |
| Altri redditi        | 0,00                                    | modello fiscale                                                     | ~                                                                                    | Totale redditi richiedente                                                           |
| Altri redditi        | 0,00                                    | modello fiscale<br>modello fiscale                                  | ~                                                                                    | Totale redditi richiedente<br>Totale redditi coniuge                                 |
|                      | TA<br>Imanda ANF<br>Sestione nucleo Red | A<br>Imanda ANF<br>Sestione nucleo Redditi IRPEF <b>Redditi esc</b> | A<br>Imanda ANF<br>Sestione nucleo Redditi IRPEF <b>Redditi esenti</b> Dichiarazioni | A<br>Imanda ANF<br>Sestione nucleo Redditi IRPEF <b>Redditi esenti</b> Dichiarazioni |

Il tab **Dichiarazioni** consente di gestire le dichiarazioni del richiedente relativamente ad altre eventuali richieste di trattamento di famiglia per il nucleo indicato (va effettuata una scelta tra le opzioni presenti):

- Dichiarazione di non percezione di trattamenti di famiglia per il nucleo indicato da parte del richiedete o altri componenti del nucleo;
- Dichiarazione di un trattamento di famiglia per il nucleo indicato percepito dal richiedente da un altro ente o stato estero;
- Dichiarazione di un trattamento di famiglia per il nucleo indicato richiesto dal richiedente ad altro ente o stato estero;
- Dichiarazione di un trattamento di famiglia per il nucleo indicato percepito da un altro componente del nucleo da un altro ente o stato estero (va indicato il soggetto che percepisce);
- Dichiarazione di un trattamento di famiglia per il nucleo indicato richiesto da un altro componente del nucleo da un altro ente o stato estero (va indicato il soggetto che percepisce);

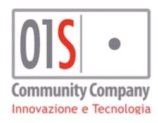

| redatto da:           |                     | approvato da:         |          | versione: | Draft |
|-----------------------|---------------------|-----------------------|----------|-----------|-------|
| unit:                 |                     | data ultima modifica: | 1/7/2021 | pag:      | 11/12 |
| note di riservatezza: | riservato, ad uso i | interno di CIA        |          |           |       |

| Sica<br>lanuale ANF-DIP                                                         |                                          | Community Company              |
|---------------------------------------------------------------------------------|------------------------------------------|--------------------------------|
| Domanda INPS ANF DIP - MODIFICATA                                               |                                          |                                |
| - Dettaglio domanda 🖺 salva domanda ANF                                         |                                          |                                |
| Gestione Domanda Domanda ANF Gestione nucleo Redditi IRPEF Redditi e            | esenti Dichiarazioni                     |                                |
| on percepisco, né altre persone percepiscono trattamenti di famiglia italiani o | esteri per le persone indicate nella com | posizione del nucleo familiare |
| percepisco il trattamento di famiglia per le persone del nucleo suindicate      | pagato da                                | importo percepito              |
| ho richiesto il trattamento di famiglia per le persone del nucleo suindicate    | pagato da                                |                                |
| Altro soggetto del nucleo che percepisce altri trattamenti di famiglia          |                                          |                                |
| ·                                                                               |                                          |                                |
| percepisce il trattamento di famiglia per le persone del nucleo suindicate      | pagato da                                | Importo percepito              |
| ha chiesto il trattamento di famiglia per le persone del nucleo suindicate      | pagato da                                |                                |

#### Invio domande

L'invio delle domande in stato pronto per l'invio ad INPS può essere svolto un operatore patronato abilitato alla gestione della domanda attraverso l'apposita funzionalità in PatroClo o verrà effettuato in automatico dal sistema nottetempo.

Nel caso in cui la domanda dovesse esser scartata da INPS, l'operatore che ha gestito la domanda verrà avvisato con un apposita email di comunicazione che conterrà l'indicazione della motivazione dello scarto e dovrà quindi valutare le opportune azioni correttive.

A seguito dell'invio con successo, la ricevuta resa disponibile da INPS verrà memorizzata nella documentale della pratica.

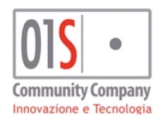

| redatto da:           | approvato da:                    |          | versione: | Draft |
|-----------------------|----------------------------------|----------|-----------|-------|
| unit:                 | data ultima modifica:            | 1/7/2021 | pag:      | 12/12 |
| note di riservatezza: | riservato, ad uso interno di CIA |          |           |       |